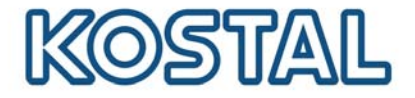

## Messa in funzione di un modem GSM

Per poter mettere in funzione un modem GSM è necessaria una scheda SIM. Il software GSM-Link consente di scegliere liberamente il gestore di telefonia mobile.

Acquistando e utilizzando una scheda SIM occorre considerare i seguenti punti:

- La tariffa deve consentire la comunicazione del pacchetto dati tramite GPRS.
- Le carte prepagate che vengono ricaricate con telefonate effettuate da cellulare non sono adatte.
- Scegliendo una tariffa prepagata, assicurarsi che la ricarica non debba necessariamente avvenire tramite inserimento di un codice sul telefono cellulare.
- Le tariffe che stabiliscono i tempi di download dei dati non sono funzionali.
- Le tariffe in cui occorre prenotare un determinato volume di tempo/dati non sono funzionali.
- Si consigliano le tariffe che contengono un volume dati di circa 5 MB al mese e per inverter.
- L'impostazione dei dati (APN ecc.) deve essere configurabile manualmente.
- La scheda SIM deve essere attivata prima dell'inserimento (per es. è preferibile testarla prima dell'inserimento in un telefono cellulare).

Nota bene: Prima di acquistare la scheda SIM si consiglia di discutere i punti succitati con il gestore di rete mobile e di procurarsi tutti i dati di accesso necessari. I dettagli sulle tariffe sono disponibili direttamente presso i singoli gestori. (APN, username e password).

#### Apertura dell'apparecchio

Solo un elettricista specializzato può aprire l'apparecchio e operare su di esso.

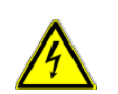

Durante il funzionamento nell'inverter sono presenti tensioni che possono provocare la morte.

- Prima di eseguire qualsiasi lavoro, spegnere completamente l'apparecchio (lato DC e lato AC).
- Dopo lo spegnimento, attendere almeno cinque minuti per fare scaricare i condensatori.

#### Modalità di procedimento:

- Scaricare il software "GSM Link" dalla homepage <u>http://www.kostal-solar-electric.com</u> nell'area "Assistenza => Download".Spegnere l'inverter e attendere all'incirca 3-5 minuti
- L'apertura del coperchio deve essere eseguita esclusivamente da personale specializzato
- Allacciare il cavo ethernet alla scheda di comunicazione (interfaccia RJ45 (connettore di rete)) e collegare al PC. Per un collegamento diretto (inverter con PC – senza interruttore) utilizzare un cavo incrociato

Smart connections.

#### SOLAR ELECTRIC

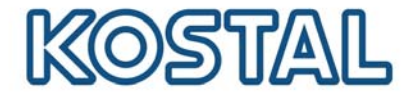

**GSM-Link** 

crossover

- Accendere l'inverter
- Digitare nel browser sulla riga dell'indirizzo il numero di serie oppure l'indirizzo IP per arrivare sul server dell'inverter. (Nota bene: digitare sempre una **S** prima del numero di serie. Si veda esempio sullo screenshot fig.1)
- Inserire il PIN della scheda SIM sulla pagina "Impostazioni" nel campo "PIN del GSM"
- Avviare il software "GSM Link"

| SOLAR ELECTRIC                                                |                                                     | KOSTAL                                |
|---------------------------------------------------------------|-----------------------------------------------------|---------------------------------------|
| This program configures the<br>Please use the information pro | Internet access for your<br>ided by your GSM mobile | PIKO-inverter.<br>e network provider. |
| -Inverter-                                                    |                                                     | ]                                     |
| Host/IP-address: http:// namenlos<br>(e.g.: s08123            | 0001 s90342IE100001                                 | 192.168.1.1)                          |
| Bus-address: 255                                              |                                                     |                                       |
| GSM                                                           |                                                     |                                       |
| Accesspoint (APN):                                            |                                                     |                                       |
| Username:                                                     |                                                     | (empty if none)                       |
| Password:                                                     |                                                     | (empty if none)                       |
|                                                               |                                                     | ver 1.0                               |
| W                                                             | te new settings                                     |                                       |

- Nel campo "Host/IP-adress:" inserire il numero di serie oppure l'indirizzo IP dell'inverter (nota bene: digitare sempre una S prima del numero di serie. Si veda esempio sullo screenshot fig. 1)
- Nell'area GSM inserire i dati (APN, username e password) della scheda SIM nei relativi campi e confermare con "Write new settings"
- Spegnere l'inverter e attendere all'incirca 3-5 minuti
- Inserire la scheda SIM nel modem GSM
- Installare il modem GSM sulla scheda di comunicazione
- Collegare l'antenna GSM al modem GSM
- > Accendere l'inverter e attendere all'incirca 2 minuti
- Digitare nel browser sulla riga dell'indirizzo il numero di serie oppure l'indirizzo IP per arrivare sul server dell'inverter.
- Controllare lo stato attuale del modem sulla "Pagina informativa"

# Smart connections.

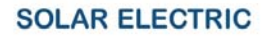

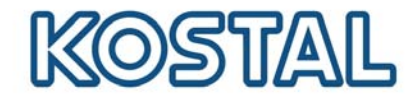

| PIKO 10.1<br>Namenlos (255)                 | KOSTAL<br>Solar Electric |  |
|---------------------------------------------|--------------------------|--|
| pagina info                                 |                          |  |
| 1° ingresso analogico: 0.00V                |                          |  |
| 2° ingresso analogico: 0.00V                |                          |  |
| 3° ingresso analogico: 0.00V                |                          |  |
| 4° ingresso analogico: 0.00V                |                          |  |
| stato modem: intensità segnale GSM          |                          |  |
| ultimo collegamento al portale: 1 minuti fa |                          |  |
| numero impulsi SO: 0 / 15 minuti            |                          |  |
| indietro alla pagina principale             |                          |  |

Fig. 2: "Pagina informativa"

Se il campo "Stato del modem: potenza del segnale GSM" (si veda fig. 2) presenta almeno due tacche, il collegamento funziona.

### Impostazione del portale KOSTAL PIKO Solar

> Nell'inverter andare alla pagina "Impostazioni"

| PIKO 10.1<br>Namenlos (255)                   | KOSTAL<br>Solar Electric                             |
|-----------------------------------------------|------------------------------------------------------|
| impostazioni ver 3.70                         |                                                      |
| numero di serie: 90392XXXXXXX                 | XX                                                   |
| numero articolo: 10017250                     |                                                      |
| lingua: Italiano 💌                            |                                                      |
| nome: Namenlos                                |                                                      |
| indirizzo bus inverter 255 (1220)<br>(RS485): |                                                      |
| rilevamento dati tutti 15 💌 minuti            |                                                      |
| funzione uscita di<br>comando: impulsi S0     | (S0/AL-Out)                                          |
| autoconsumo: limite di poten.                 | za 1100 W                                            |
| superamento                                   | stabile del limite 45 minuti                         |
| tempo di appli                                | cazione del segnale 60 minuti                        |
| funzione ingressi sensori 👻<br>analogici:     |                                                      |
| rete: <ul> <li>Auto IP / DH</li> </ul>        | CP                                                   |
| <ul> <li>configurazio</li> </ul>              | one rete manuale:                                    |
| indirizzo IF<br>maschera<br>sottorete:        | : 192], 168], 1], 1]<br>di 255], 255], 255], 0       |
| 🗆 router ester                                | no (deve trovarsi all'interno della sottorete)       |
| indirizzo IF                                  | router: 192 . 168 . 1 . 254                          |
| linea pubblica: (solo                         | con modem analogico e impianto di telecomunicazione) |
| PIN GSM:                                      |                                                      |
| nuova password log-in:                        | ripetizione:                                         |
| Portal-Code:                                  |                                                      |
| esportazione di dati: 🗆 Portal: -             |                                                      |
| acquisire                                     |                                                      |

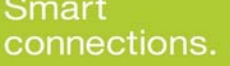

Fig. 3: Pagina "Impostazioni"

#### SOLAR ELECTRIC

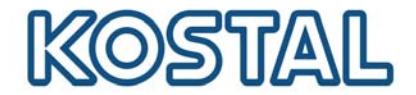

- > Nel campo "Portal-Code" inserire il codice P3421
- Confermare cliccando su "accetta"

In questo modo viene stabilito il collegamento con il portale KOSTAL PIKO Solar. Per verificare se il collegamento funziona eseguire i seguenti passi:

- > Nel campo "Portal-Code" inserire go online
- Confermare cliccando su "accetta"
- > Aprire la "Pagina informativa"

Se nel campo "ultimo collegamento al portale" appare un valore in minuti (si veda fig. 2), è stato stabilito il collegamento al portale KOSTAL Solar.

ATTENZIONE: Prima di impostare un impianto sul portale oppure assegnare un inverter a un impianto, è necessario registrare l'inverter sul portale ("go online").

Smart connections.